## 校務 ecare-課程調補課申請操作說明

1.登入校務 ecare 系統,點選「課程服務」→「課程調補課申請」

| 主選 | 観                   |   |    | THE PS   |     |            |      |      |    |             |    |    |         |           |                          |
|----|---------------------|---|----|----------|-----|------------|------|------|----|-------------|----|----|---------|-----------|--------------------------|
| i  | 個人資訊及設定             | < |    |          |     |            |      |      |    |             |    |    |         |           | 雲林縣02/<br>今晚明晨           |
| m  | 行政服務                | < |    |          |     |            |      |      |    |             |    |    |         |           | 明日白天                     |
|    | 課程服務                | < |    |          |     |            |      |      |    |             |    |    |         |           |                          |
| 0  | 成績上傳                |   | 虎私 | 4<br>大活動 |     |            |      |      |    |             |    |    |         |           | 虎科大征                     |
| 0  | 研究生指導教授離校審核         |   | _  |          | _   |            |      |      |    |             |    |    |         |           |                          |
| 0  | 成績查詢                |   | 今天 |          | 202 | 3年2月 🔻     |      |      |    |             |    |    | ●列印 遇 月 | 待辦事項 💌    | [2023-02-1<br>112/52 E 2 |
| 0  | 課程調補課申請             |   |    | 週日       | 29  | 週一         | 30   | 週二   | 31 | 週三<br>2月 1日 | 週四 | 2  | 週五<br>3 | 週六 4      | 112年2月2                  |
| 0  | 線上簽核選課系統            |   | T. |          |     |            |      |      |    |             |    |    | 補上      | 斑日        | [2023-02-1<br>及吊掛作業      |
| 0  | 恩程修讀及證書由讀           |   |    |          |     |            |      |      |    |             |    |    |         |           | [2023-02-1               |
|    | 教師兩年教與評學下載          |   |    |          |     |            |      |      |    |             |    |    |         |           | [2023.02.1               |
|    | 秋即底牛牧学 <b>时里</b> 「戴 |   |    |          | 5   |            | 6    |      | 7  | 8           |    | 9  | 10      | 11        | 2020-02-1                |
| 0  | 教師鐘點確認作亲            |   |    |          |     |            |      |      |    |             |    |    |         |           | [2023-02-1<br>繕工程施工      |
| Ø  | 線上填報及申請             | < |    |          |     |            |      |      |    |             |    |    |         |           | [2023-02-0               |
| -  |                     |   |    |          |     |            |      |      |    |             |    |    |         |           | 10000 00 0               |
|    | 表單及公告查詢             | < |    |          | 12  |            | 13   |      | 14 | 15          |    | 16 | 17      | 18        | [2023-02-0               |
|    | 個人登入紀錄              |   |    |          |     |            |      |      |    |             |    |    | 2/18    | ~2/19★學生™ | [2023-02-0<br>course sel |
|    |                     |   |    |          |     |            |      |      |    |             |    |    | (#±)    | an i      | 12023 02 0               |
| *  | 回主頁                 |   |    |          |     |            |      |      |    |             |    |    |         |           | 更新                       |
|    |                     |   |    |          | 19  |            | 20   |      | 21 | 22          |    | 23 | 24      | 25        | [2023-02-0               |
|    |                     |   | 12 | /18~2/19 | *學生 | 2/20~2/24* | 受理就导 | 員款申請 |    |             |    |    |         |           | -                        |

2. 於申請調補課頁面選擇預計調補課的日期,並點選查詢,系統會自動代入當

天的課程資料。

| 課程調補課申請 [功能代碼 : AIS018] |            |                   |         | <b>約</b> 主頁 > 建程语词建电路 |
|-------------------------|------------|-------------------|---------|-----------------------|
| 申請問謂 宣始問謂               |            |                   |         |                       |
| ● 學年學期                  | ⑦ 原課程日期    | <b>▲</b> 教師員編(姓名) |         |                       |
| 111學年度 - 第2學明 🗸         | 2023-02-17 |                   | * Q. 重約 |                       |
|                         |            |                   |         |                       |

注意事項

1.為加速行政流程·調課審核時無法代為確認教室借用事宜。請老師送出調課申請單前·務必先與教室 所屬單位,確認調補課日的教室是否可使用,避免教室另有他用或不開放,如有爭議,將由教室所屬單 位決定是否取消教室使用。

2. 如須查詢校控教室使用狀況(第一期教學大樓ATA0201、ATA0202、ATA0301~ATA0404(8間)、第 二期教學大樓ATB0101、ATB0102、ATB0201~ATB0504(16間)、第四期教學大樓ATD0704、資訊大 樓AIA0102、AIA0104、AIA0405),請至此連結查詢詳細借用狀況,或洽教學業務組:分機5243王 先生。 3.填寫調課教室、欲調補課日期(點選右方小日曆選擇日期與時段由系統代入 資料),確認無誤後點選「送出申請單」,即完成調補課申請程序。

※如不更改上課教室,系統會直接沿用原課程排定的教室。**請老師調補課前記** 

## 得先與該教室的管理人確定是否可以使用教室。

| 1 | <b>節 學年學期</b> | ◎ 際課程日期        | ▲ 教師眞編(姓名)     |          |            |  |  |  |
|---|---------------|----------------|----------------|----------|------------|--|--|--|
|   | 111早年度 - 第2條約 | ♥ 2023-02-20   | 3-02-20 • Q SN |          |            |  |  |  |
| g | 當期課號 課程名稿 原星期 | 原筋炎 原教室代號/教室名稱 | 調課教室代號/教室名稱    | 調課日期     | 講課聖期/節次 操作 |  |  |  |
|   | 14            | -)             | -) *           |          | 時間挿 ~      |  |  |  |
|   |               |                |                |          | 時退博 ~      |  |  |  |
|   | 14            | -)             | -) -           | <b>#</b> | 調査課 ~      |  |  |  |
|   |               |                |                |          | 時期博 ~      |  |  |  |
|   | 14            | -)             | -) •           | <b>#</b> | 調選運 マ      |  |  |  |
|   |               |                |                |          | 時期運 >      |  |  |  |

※關於調補課日期:系統會提示學生是否有課程以及老師的課程,老師再自行 選擇要調整的時段。

提醒:調補課前務必與課堂學生協調好可調補課時段再進行申請<sup>,</sup>並遵循本校

排定的行事曆日期與節假日規定公告進行調補課,如未符合規定會退件。

| 預計調練日        | 期: 2023-02-20            |          |                      | 預計調課教                | 2        |          |           | ^  |
|--------------|--------------------------|----------|----------------------|----------------------|----------|----------|-----------|----|
| <b>←</b> 上一週 |                          |          |                      |                      |          |          | 下一週 🗲     |    |
| 節次           | 02/20(—)                 | 02/21(二) | 02/22(三)             | 02/23(四)             | 02/24(査) | 02/25(六) | 02/26(日)  |    |
| 第1節          |                          | 學生有課     | 學生有課                 |                      |          |          |           |    |
| 第2節          | 學生有課                     | 學生有課     | 四飛機三甲<br>非破壞检驗<br>實習 | 四飛機三乙<br>非破壞檢驗<br>實習 | 學生有課     |          |           |    |
| 第3節          | 學生有課                     | 學生有課     | 四飛機三甲<br>非破壞检驗<br>實習 | 四飛機三乙<br>非破壞檢驗<br>實習 | 學生有課     |          |           |    |
| 第4節          | 學生有課                     | 學生有課     | 四飛機三甲<br>非破壞检驗<br>實習 | 四飛機三乙<br>非破壞檢驗<br>實習 |          |          |           |    |
| 第5節          | 四材料二乙<br>材料實驗(二)<br>原始時段 | 學生有課     | 學生有課                 | 學生有課                 | 學生有課     |          |           |    |
| 第6節          | 四材料二乙<br>材料實驗(二)<br>原始時段 | 學生有課     | 學生有課                 | 學生有課                 | 學生有課     |          |           |    |
| 留了前          | 四材料 二フ                   | 84士方19   | 與士方神                 | <u>與</u> 士方19        | 起士/声10   | _        |           |    |
| 已譜節攻 1/      | 3                        |          |                      |                      |          |          | v क्वट 91 | 睢朔 |

※切換到「查詢調課」頁面,可確認申請狀態。

提醒:調補課申請仍須經過教學業務組審核關卡,如果尚未核准,狀態欄會顯 示「申請中」;不予通過會顯示「退件」;提交申請後務必留意是否有核准通 過,有顯示「核准」才算申請完成。

※尚未經過核准的案件,可隨時取消,**勾選**欲取消的課程並點選「取消申請」。

| <b>前</b> 學年學期 |          |   | ◎ 原上課日期起   |             | ◎ 原上課日期比   | ▲ 穀師員攝(姓名) |              | ▲ 申請狀態 |                |            |
|---------------|----------|---|------------|-------------|------------|------------|--------------|--------|----------------|------------|
| 112學年度        | - 第1學期   | ~ | 2023-11-08 |             | 2023-11-22 |            | -            | 全部     | v Q 68         |            |
|               |          |   |            |             |            |            |              |        |                |            |
| 28            | 當期課號 課程: |   | 名稱         | 原上課日期/星期/節次 |            | 原教室代號/教室名稱 | 申請講課日期/星期/節次 |        | 調課教室代號/教室名稱    | 中語         |
| 0             |          |   |            | 2023-1      | 1-08/=/7   |            | 2023-11-     | 18/六/5 | ATB0101/普通教室   | Ф <b>И</b> |
| 0             |          |   |            | 2023-1      | 1-08/=/8   |            | 2023-11-1    | 18/六/6 | ATB0101 / 普通教室 | 中請         |